# Tablette Samsung

<u>Éléments prêtés</u> tablette + housse de protection / câble USB avec chargeur secteur

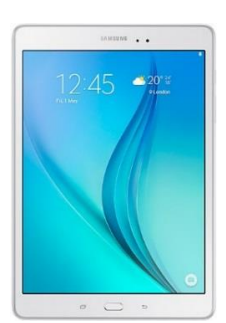

## Informations générales

Démarrer / Éteindre : Appui long sur le bouton d'alimentation en haut à droite. Mettre en veille / Sortir du mode veille : Appui court sur le bouton d'alimentation en haut à droite.

## **Connexion internet**

Se connecter au Wi-Fi via « eduroam »

- Cochez « Ne pas valider » pour le certificat
- Entrez votre adresse mail universitaire (forme : prenom.nom@etu.univ-poitiers.fr) et votre mot de passe ENT puis cochez « connexion » et « suivant »

Paramétrer un compte **Google** :

- Vous pouvez utiliser votre propre compte gmail (forme : <u>nom@gmail.com</u>).
- Si vous n'en possédez pas, vous pouvez utiliser l'adresse gmail de la BU : <u>bupoitiers@gmail.com</u>, mot de passe : BUdePoitiers (cliquer sur « Suivant » et « J'accepte »)

**AU RETOUR :** la tablette sera réinitialisée. Toutes vos données seront perdues. Faites des sauvegardes si vous souhaitez conserver des données.

- Pensez à rapporter tous les éléments : tablette + chargeur + housse.
- La batterie de la tablette doit être chargée à 50% minimum.
- Le matériel doit être propre et en bon état. Merci de nous signaler tout problème rencontré

## POUR ALLER PLUS LOIN...

#### Réglage des paramètres

Les paramètres sont accessibles à tout moment en tirant avec le doigt depuis le haut de l'écran et en cliquant sur le petit engrenage : 🗘

Pour les personnes en situation de handicap : sélectionner « Paramètres » puis « Accessibilité ».

Pour les personnes ne parlant pas français : sélectionner « Paramètres » puis « Langue et saisie » dans « Gestion globale ».

*Réglage de l'affichage* : la luminosité, la taille du texte se règlent dans « Paramètres » puis « Affichage ».

Notifications sonores : se règlent dans « Paramètres » puis « Son ».

#### **Applications**

Il est nécessaire de renseigner un compte Google pour accéder au catalogue des applications Google ; vous pouvez entrer votre propre compte si vous disposez d'une adresse gmail (forme : <u>nom@gmail.com</u>) ou utiliser l'adresse gmail de la BU : <u>bupoitiers@gmail.com</u>, mot de passe : <u>BUdePoitiers</u>.

Installer une application : utiliser l'application Play Store : (en page d'accueil), chercher et sélectionner l'application de votre choix dans le catalogue. Utiliser l'onglet « Catégories » pour afficher directement les applications dans des domaines tels qu'Enseignement, Médecine ou Sports par ex. Cliquer sur « Télécharger » ou « Acheter ».

Supprimer une application : toucher l'icône de l'application sur l'écran d'accueil et maintenir appuyé jusqu'à ce qu'un menu s'affiche puis désinstaller.

**NB** : Il est impossible de supprimer les applications intégrées.

Pour plus de fonctionnalités, se reporter au manuel en ligne : http://downloadcenter.samsung.com/content/UM/201510/20151020154554206/SM-<u>T550 UM Open Lollipop Fre Rev.1.1 151012.pdf</u>